# German Review Site Instructions

02/17/2024 11:42 pm EST

By BellaSchnella

## WerStreamt.Es

- 1. Go to https://www.werstreamt.es
- 2. Click the "login"-button in the upper right hand corner

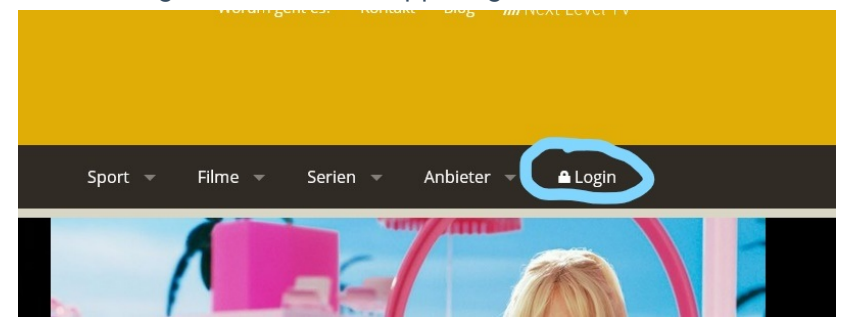

3. You have two options: Login with your twitter, facebook, google or apple account | register a

|             | Anmelden                                  |                    |                                                                                                    |
|-------------|-------------------------------------------|--------------------|----------------------------------------------------------------------------------------------------|
|             | E-Mail<br>E-Mail<br>Passwort<br>Passwort  |                    | Noch kein Account?<br>Mit deinem kostenlosen WerStreamt.es Login kannst du alle Funktionen nutzen. |
|             | Enloggen<br>Passwort vergessen?           | 1.                 |                                                                                                    |
| new account | Twitter <b>f</b> Facebook <b>G</b> Google | Sign in with Apple |                                                                                                    |

4. Login with your twitter, facebook, google or apple account:

just click the appropriate button, confirm the login, and you're done.

- 2. Register a new account:
  - Click "Jetzt kostenlos registrieren"
  - Type in an email can be a burner account but you'll have to be able to access it password (save it!), accept the ToS and do the captcha, if necessary. Click "Registrieren"

| asswort      |                    |                                          |
|--------------|--------------------|------------------------------------------|
|              |                    |                                          |
| •••••        | •••••              |                                          |
| Nutzur       | igsbedingungen     | > Datenschutzerklärung                   |
| $\checkmark$ | Ich bin ein Mensch | h<br>BCaptcha<br>Phattebler - Bedroungen |

- Go to your email and click the confirmation link. You are now logged in.
- 4. Type "Our Flag Means Death" in the upper left hand corner and click "suchen"

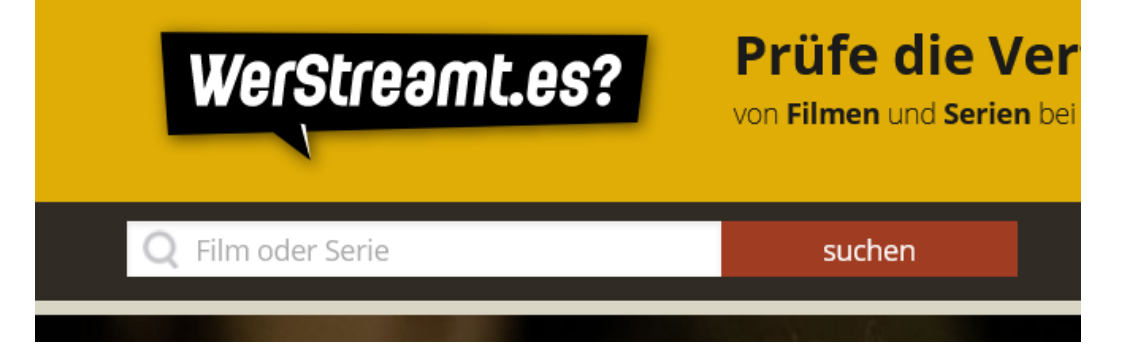

5. Click the eye button to put it on your watchlist and the check mark to say you have watched it.

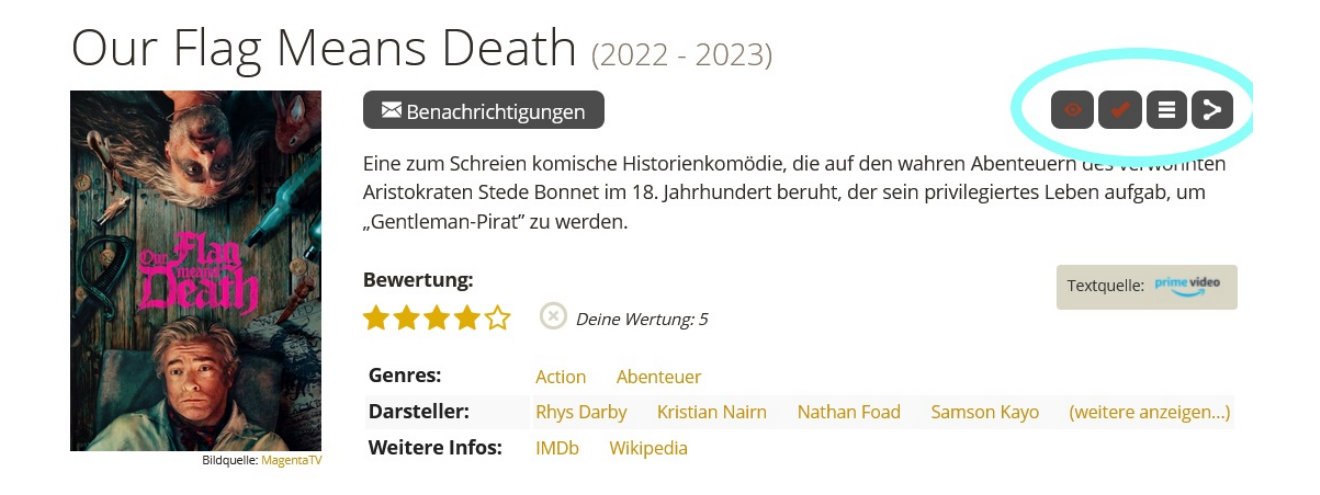

6. A pop-up will appear where you can rate the show by clicking the stars.

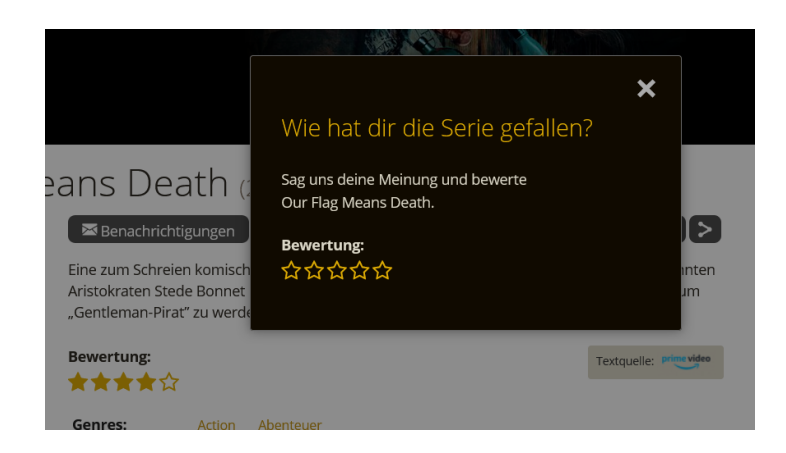

7. Alternatively, you can also rate it by clicking the stars in the show description directly.

| Our Flag Mea          | ans Dea                                 | th (202                                   | 22 - 2023)                         |                                      |                                    |                         |
|-----------------------|-----------------------------------------|-------------------------------------------|------------------------------------|--------------------------------------|------------------------------------|-------------------------|
|                       | Eine zum Schreier<br>Aristokraten Stede | gungen<br>1 komische His<br>2 Bonnet im 1 | storienkomödie<br>8. Jahrhundert t | , die auf den wa<br>beruht, der sein | ahren Abenteue<br>privilegiertes L | eben aufgab, um         |
| C itenh               | "Gentleman-Pirať<br>Bewertung:          | zu werden.                                | ertung: 5                          |                                      |                                    | Textquelle: prime video |
|                       | Genres:<br>Darsteller:                  | Action Abe<br>Rhys Darby                  | enteuer<br>Kristian Nairn          | Nathan Foad                          | Samson Kayo                        | (weitere anzeigen)      |
| Bildquelle: MagentaTV | Weitere Infos:                          | IMDb Wiki                                 | pedia                              |                                      |                                    |                         |

- 8. Go and rate some other shows so it's not too obvious you're just there for OFMD  $\circledast$
- 9. Done! The site doesn't have other options to review.

## Filmstarts.de

- 1. Go to https://www.filmstarts.de/
- 2. Tap/hover over "Mein Konto" in the upper-right hand corner
- 3. You have two options: Login with your facebook or google account | register a new account

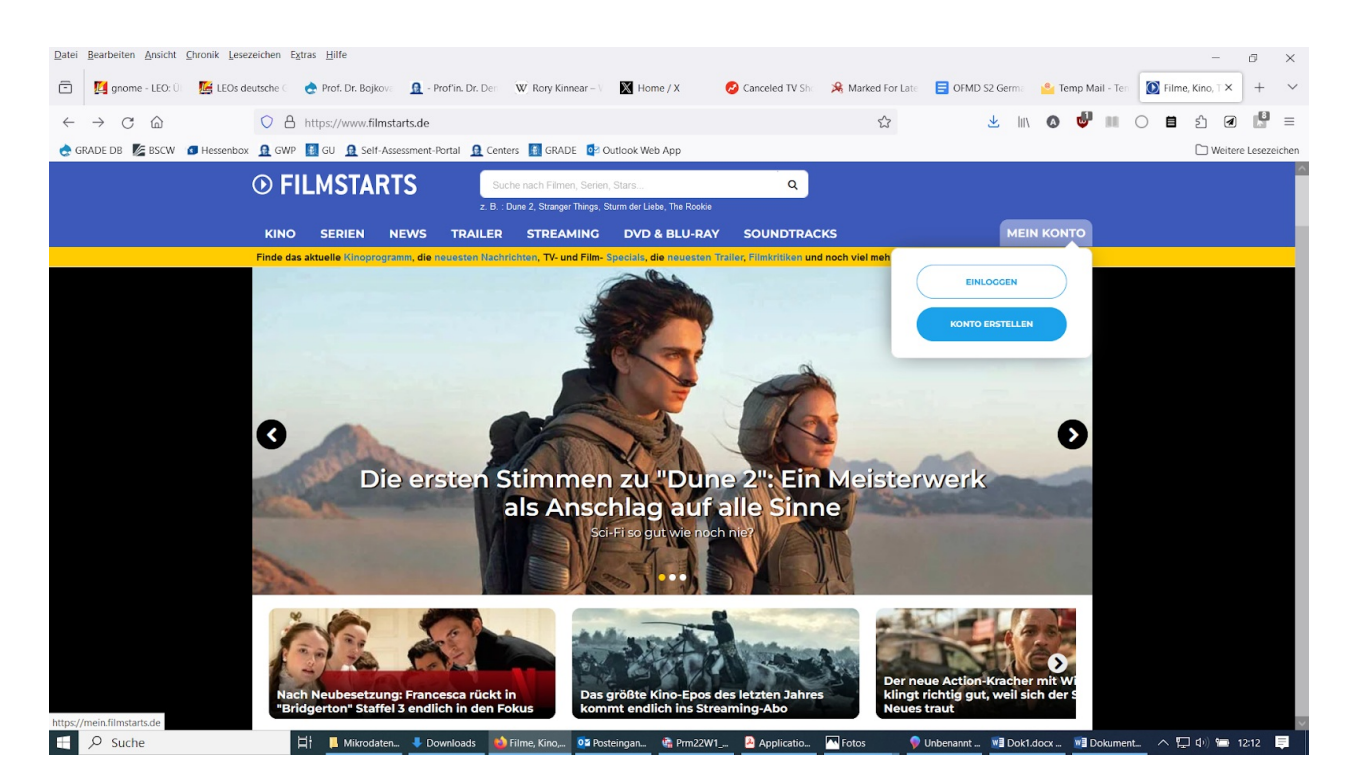

- 1. Login with your twitter or google or apple account:
  - Click "Einloggen"
  - Click the facebook or google button

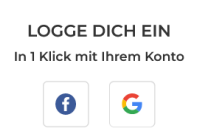

#### 2. Register a new account

- Click "Konto erstellen"
- Type in your email can be a burner account but you'll have to be able to access it password (must contain a number, a lowercase and an uppercase letter; save it!) and

|    | E-MAIL                                                                                                    |
|----|----------------------------------------------------------------------------------------------------|
| Di | eses Feld muss ausgefüllt sein                                                                                               |
|    | PASSWORT                                                                                                    |
| Di | eses Feld muss ausgefüllt sein<br>Mindestens 8 Zeichen (mit mind. einer Ziffer, einem<br>Großbuchstaben und Kleinbuchstaben) |
|    | WEITER                                                                                                    |
|    | Mit der Bestätigung stimmst Du unsere                                                                                        |

|        | • |    |     |    |     |   |
|--------|---|----|-----|----|-----|---|
| $\sim$ |   | ~  | "۱۸ | 10 | Ito | r |
| $\sim$ |   | N. | V 1 |    | ιιυ |   |

• Accept or change the suggested user name, accept the ToS and click "Account anlegen"

| WÄHLE DEINEN BENUTZERNAME AUS<br>Wir haben einen Benutzername automatisch<br>generiert, Du kannst ihn jetzt ändern:                                           | 5 |
|----------------------------------------------------------------------------------------------------|---|
| Benutzername                                                                                                    |   |
| Mitisohe                                                                                                    |   |
| Warum? Dein Benutzername wird angezeigt, wenn Du<br>eine Kritik oder einen Kommentar veröffentlichst. Du<br>kannst ihn in Deinen Profil-Einstellungen ändern. |   |
| Ich habe die <u>Eilmstarts-</u><br>Nutzungsbedingungen gelesen und stig m<br>ihnen zu                                                                         |   |
| ACCOUNT ANLEGEN                                                                                                    |   |

- Go to your email and click the confirmation link. You'll be automatically logged in.
- 4. The site then wants you to follow people and tell them which movies you've seen just ignore that and click "weiter" at the bottom of the page.
- 5. Search for "Our Flag Means Death" in the search bar

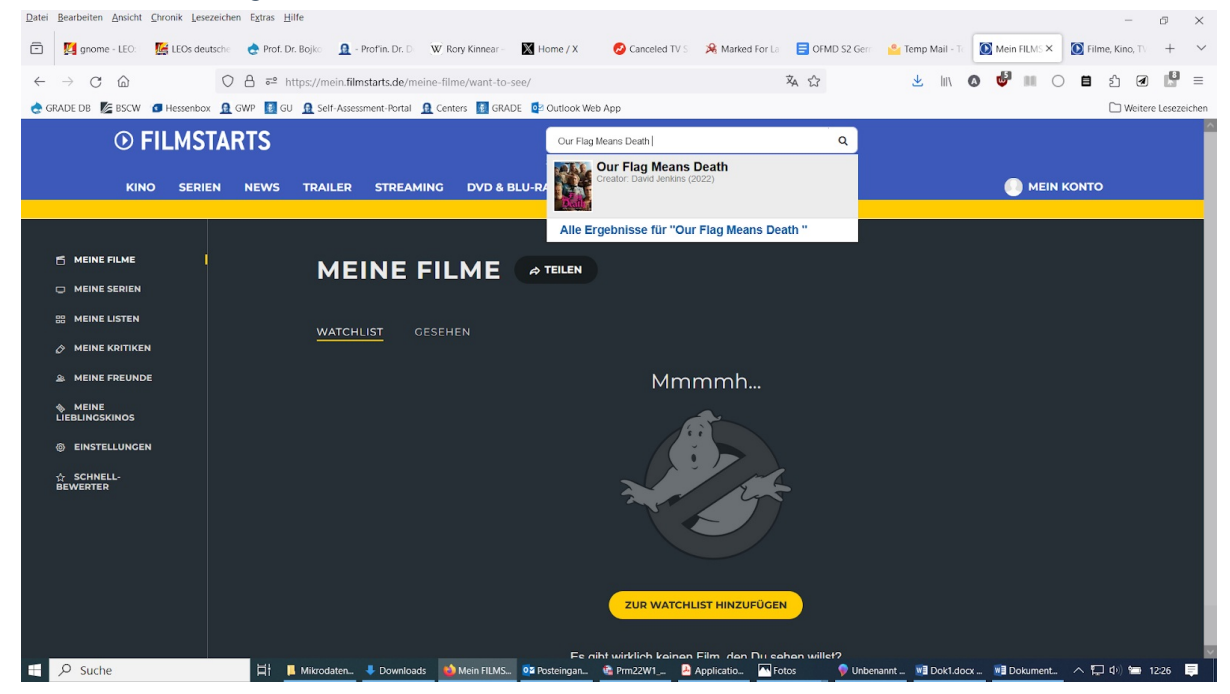

6. You can now rate and review the show (you can't add to watchlist at the same time).

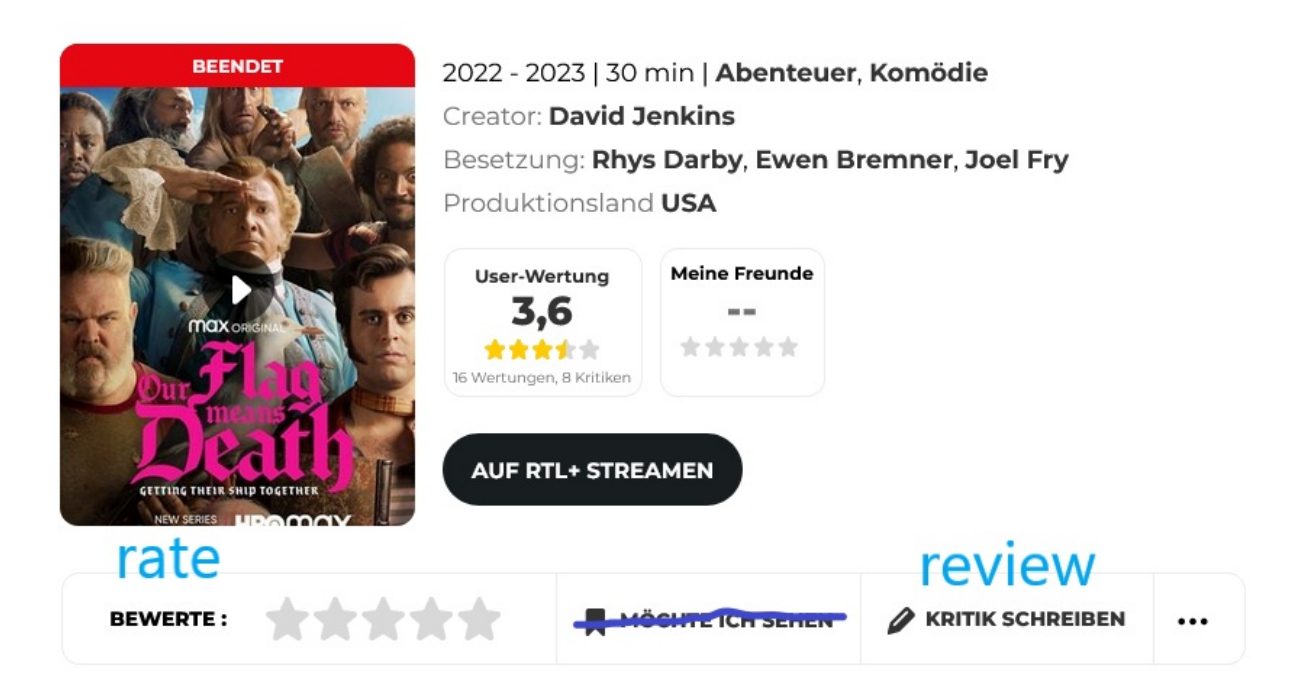

- Rate by clicking the stars
- Review by clicking the button "Kritik schreiben"
  - You can review the entire show and also every individual season!

| Datei Bearbeiten Ansicht Chronik Lesezeichen Extras Hilfe |                                                                                                    |                                                                                                    |                                                             |                           | - 8 ×                        |
|-----------------------------------------------------------|----------------------------------------------------------------------------------------------------|----------------------------------------------------------------------------------------------------|-------------------------------------------------------------|---------------------------|------------------------------|
| 💼 📴 gnome - LEO: 0. 🖉 LEOs deutsche 🤇 🍖 Prof. Dr. Bojkov  | 🔒 - Profin. Dr. Der 🛛 🗰 Rory Kinnear – V                                                                                                    | Home / X 📀 Canceled TV Sho                                                                                                    | 🔏 Marked For Late 🗧                                         | OFMD S2 Germa 🤷 Temp Mail | I - Ten 🚺 Our Flag Mea × + × |
| ← → C @ ○ A ≈ ⊗ https://w                                 | ww.filmstarts.de/serien/27306.html                                                                                                    |                                                                                                    | E 🗅 🏠                                                       | 坐 In 🔕 👹                  | III O 🖬 🖆 🗹 📕 =              |
| 😸 GRADE DB 🎉 BSCW 🖪 Hessenbox 🗕 GWP 🚺 GU 🚊 Self-A         | ssessment-Portal 🧕 Centers 🔢 GRADE 🙋 Outlo                                                                                                    | ok Web App                                                                                                    |                                                             |                           | Weitere Lesezeichen          |
| KINO                                                      | NEWS TRAILER STREAMING                                                                                                    | DVD & BLU-RAY SOUNDTRAG                                                                                                    | скя                                                         | MEIN KONTO                | ^                            |
| Die besten Serie                                          | anna da Casina - Kamanan da Chaffala - Alla Ca                                                                                                    |                                                                                                    |                                                             | _                         |                              |
|                                                           | 1                                                                                                    | Deine Kritik                                                                                                    |                                                             | ×                         |                              |
|                                                           | DEINE KRITIK BEZIEHT SICH AUF                                                                                                    | Die gesamte Serie                                                                                                    | ~                                                           | Staffel                   |                              |
|                                                           |                                                                                                    | Die gesamte Serie                                                                                                    |                                                             | .024                      |                              |
| BIT                                                       | MEINE WER                                                                                                    | Staffel 2                                                                                                    |                                                             | Richard T.<br>pil         |                              |
|                                                           |                                                                                                    | Staffel 1                                                                                                    |                                                             |                           |                              |
|                                                           | Tele mit der Filmstarts-Community, wie dir dieser Film                                                                                                    | gefallen hat, aber bitte ohne zu spoilern.                                                                                                |                                                             | Ringe                     |                              |
|                                                           |                                                                                                    |                                                                                                    |                                                             | ngen                      |                              |
|                                                           |                                                                                                    |                                                                                                    |                                                             | K Xan                     | West                         |
| BEWERTE                                                   | Mindestens 100 Zeichen                                                                                                    |                                                                                                    | 0 Zeichen                                                   |                           |                              |
| WIR SCHLAG                                                |                                                                                                    | LOSCHEN                                                                                                    | VEROFFENTLICHEN                                             | 人们的影响                     | South States                 |
| GET WE<br>WORKST                                          | Wir erinnern dich, dass es untersagt ist, Inhalte einzust<br>diskriminierend, beleidigend, bedrohend oder gar strafba<br>"Spoiler"-Button. Alle Kritiken, die nicht mit unseren Nutz<br>Danke für dein Verständnis. | ellen, die gewaltverherrlichend, jugendgefährde<br>ar sind. Wenn du Handlungs-Momente vorweg<br>zungsbedingungen übereinstimmen, werden g | end, diffamierend,<br>Inimmst, nutze bitte den<br>ielöscht. |                           |                              |
|                                                           | Mit dem Klick auf "Kritik veröffentlichen" akzeptierst du u                                                                                                    | unsere Nutzungsbedingungen                                                                                                    |                                                             |                           |                              |
| 😑 🔎 Suche 🛛 🖬 📙 Mikrodate                                 | n 👎 Downloads 🛛 📫 Our Flag M 📴 Posteing                                                                                                    | jan 🙆 Prm22W1 🛃 Applicatio                                                                                                    | Totos 💡 Unbe                                                | nannt 💡 Screenshot 🗾 Wo   | rd 2016 🔷 💭 🕼 🔚 1234 💻       |

- When you're done, click the yellow button "Kritik veröffentlichen"
- Read the reviews others have left and give them a thumbs up!
- 7. Go and rate some other shows/put them on your watchlist.

Moviepilot.de

Go to https://www.moviepilot.de/

2. Click the icon in the upper right hand corner.

| Q Filme, Serien, Stars, Kinos                                |
|--------------------------------------------------------------|
| "DAS IST UNSER KÖNIGREICH. ALLES,<br>WAS DAS LICHT BERÜHRT." |
| ANMELDEN VIA FACEBOOK <b>f</b>                               |
| sign in with facebook                                        |
| 8 Benutzername                                               |
| a Passwort                                                   |
| ANMELDEN                                                     |
| PASSWORT VERGESSEN?<br>register<br>Noch Keinen Account?      |
| JETZT KOSTENLOS REGISTRIEREN                                 |

- 3. You have two options: Login with your facebook account | register a new account
  - Sign in with facebook
    - 1. Click on "Anmelden via Facebook"
    - 2. Accept cookies and access
  - Register a new account
    - 1. Click on "Jetzt kostenlos registrieren"
    - 2. Type in a username, password (save it!) and email can be a burner account but you'll have to be able to access it. Confirm you're over 16 years of age and that you agree to the ToS. Do the captcha, if necessary and click "Registrieren"

1.

#### JETZT KOSTENLOS REGISTRIEREN

| 8 miti_sohe                                                                      |
|----------------------------------------------------------------------------------|
| ô •••••                                                                          |
| ☑ mitisohe@imagepoet.net                                                         |
| Ich bin mindestens 16 Jahre alt                                                  |
| Ich akzeptiere die AGB und<br>Datenschutzbestimmungen                            |
| Ich möchte persönliche Tipps &<br>News erhalten                                  |
| V Ich bin kein Roboter.<br>reCAPTCHA<br>Dasmachutzeklärung - Nutzungsbedingungen |
| REGISTRIEREN                                                                     |
| ZURÜCK ZUM LOGIN                                                                 |

3. Go to your email and click the confirmation link.

| ANMELDEN VIA FACEBOOK |  |  |  |  |
|-----------------------|--|--|--|--|
| Oder:                 |  |  |  |  |
| & miti_sohe           |  |  |  |  |
| â •••••               |  |  |  |  |
| 000                   |  |  |  |  |
|                       |  |  |  |  |

4. Login:

PASSWORT VERGESSEN?

- 4. Search for Our Flag Means Death in the Search Bar at the top of the page
- 5. Scroll down until you see the field "Deine Bewertung" at the right hand side.
  - Click the heart
  - Pull the slider all the way to the right
  - Click the eye symbol ("currently watching")

| DEIN SERIENFORTSCHRITT:                                                                                                    | ZUM EPISODENGUIDE | DEINE BEWERTUNG    | Lös |
|----------------------------------------------------------------------------------------------------|-------------------|--------------------|-----|
| Gib jetzt deinen Serienfortschritt im Episodenguide an<br>und wir zeigen dir in Zukunft immer, welche Folge als<br>nächstes kommt oder wenn eine neue Folge veröffentlicht<br>wird. |                   | တြ 🕕<br>Lieblingss | eri |
| <b>01</b> Wie das Grauen begann                                                                                                    | @v                | ☆ ⊘                |     |

6. Click on "Zum Episodenguide"

| DEIN SERIENFORTSCHRITT:                                                                                                    | ZUM EPISODENGUIDE    | DEINE BEWERTUNG     | Löschen |
|----------------------------------------------------------------------------------------------------|----------------------|---------------------|---------|
| Gib jetzt deinen Serienfortschritt im Episodenguide au<br>und wir zeigen dir in Zukunft immer, welche Folge als,<br>nächstes kommt oder wenn eine neue Folge veröffentlicht<br>wird. | Char<br>Char<br>Char | وې آل<br>Lieblingss | erie    |
| <b>01</b> Wie das Grauen begann                                                                                                    | 0                    |                     |         |

 $\overline{}$ 

Our Flag Means Death ist eine Komödie aus dem Jahr 2022 von David Jenkins mit

7. Rate and heart Season 2, then scroll down to Season 1 and do the same. You can click all the eyes too, if you like - it just means you've seen it.

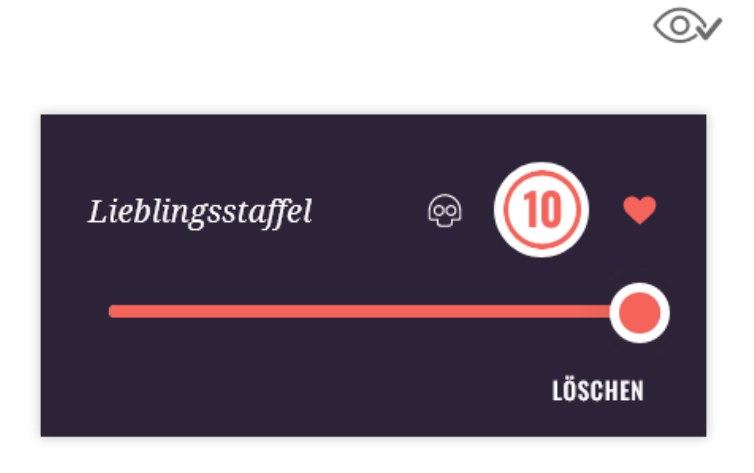

8. If you want to leave a review, you'll have to wait 24 hours (because your account is new)! Rate some other shows in the meantime.

Then head back to the main OFMD site. Scroll down all the way until you get to "Kommentare". Type your comment into the field and hit "Kommentar speichern"

| KOMMENTARE                            |                     |
|---------------------------------------|---------------------|
| 17 Kommentare zu Our Flag Means Death |                     |
| Dein Kommentar                        |                     |
|                                       |                     |
|                                       | KOMMENTAR SPEICHERN |

9. Click "gefällt mir" (like) on other positive comments

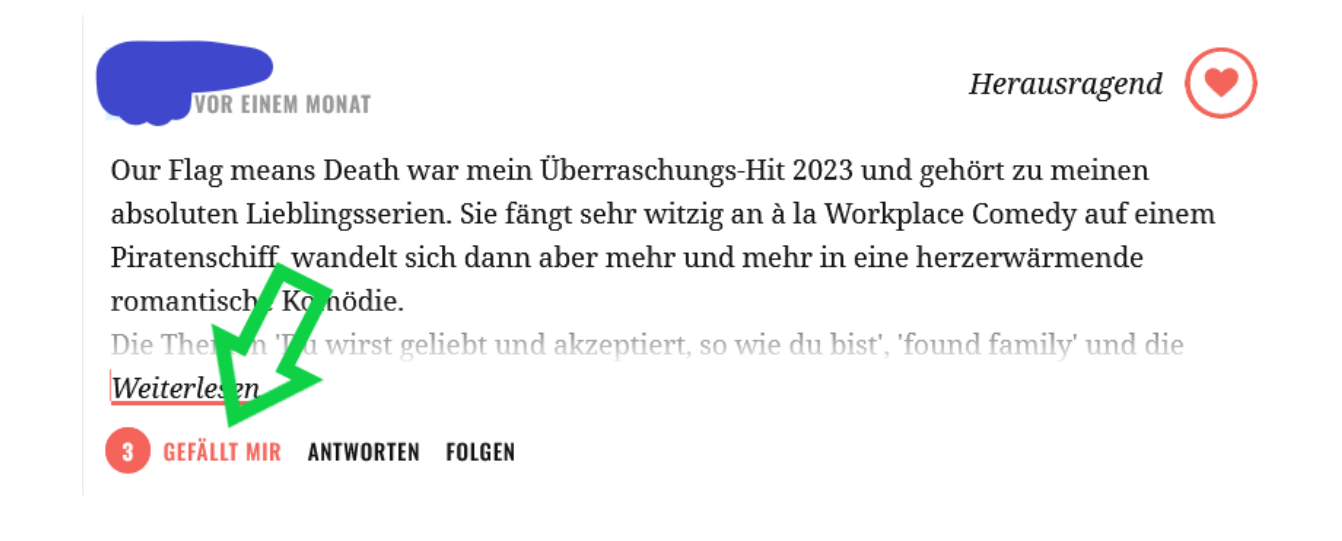

10. Finally, you can scroll up a bit to the "Cast & Crew" section and favourite some of them too.

### **CAST & CREW**

Bestzung & Crew von Our Flag Means Death

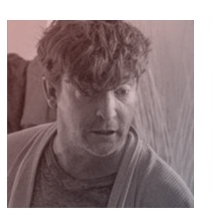

RHYS DARBY Stede Bonnet

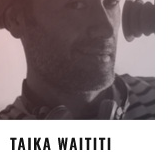

Blackbeard

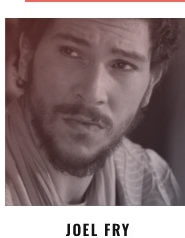

CAST

Frenchie

KRISTIAN NAIRN Wee John Feeney

CREW

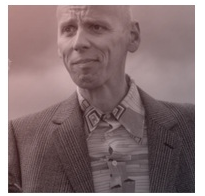

EWEN BREMNER Buttons

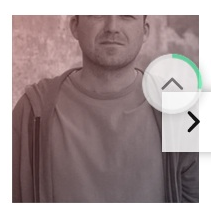

RORY KINNEAR Chauncey Badminton

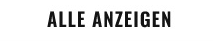

11. Don't forget to rate some other shows if you haven't already done so :)